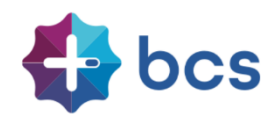

# Handleiding - Nova Employee Self Service

## 1 Algemeen

In deze handleiding zullen de diverse functionaliteiten van Nova worden beschreven. Een uitzondering hierop is de beschrijving van de uren- cq. tijdsregistratie en de planningsmodule. Dit zijn namelijk klant specifieke toepassingen en de beschrijving ervan verschilt dus per organisatie.

Nova is een online web portaal, waarmee u zelfstandig uw eigen gegevens kunt raadplegen en mutaties aan de personeelsadministratie van uw werkgever kunt doorgeven. U logt in via een zogenaamde HTTPS-verbinding met als doel een veilige uitwisseling van gegevens. Alle data die over en weer worden verzonden zijn versleuteld en voor onbevoegden onleesbaar. Middels een autorisatie- en authenticatieprotocol krijgt alleen u toegang tot uw gegevens.

Voor het gebruik van Nova dient u over een computer met een internetverbinding en een gangbare webbrowser te beschikken. Het maakt niet uit of u een Windows, Apple of Linux computer gebruikt. Ook met een tablet of een smartphone kunt u Nova gebruiken. Afhankelijk van het device dat u gebruikt, zal de weergave aangepast worden. Met een laptop zult u een andere weergave krijgen dan met de smartphone. Om de overzichten te kunnen opvragen, moet een PDF reader geïnstalleerd zijn.

## 2 Inhoudsopgave

- 1. <u>Algemeen</u>
- 2. Inhoudsopgave
- 3. <u>Inloggen</u>
- 4. <u>Startpagina</u>
- 5. <u>Personalia</u>
- 6. <u>Loonstroken</u>
- 7. <u>Inbox</u>
- 8. <u>Verlof</u>
- 9. <u>Declaraties</u>
- 10. Competenties en beoordelingen
- 11. Vacatures
- 12. Smoelenboek (collega's)
- 13. <u>Bezetting</u>
- 14. <u>Verstrekkingen</u>
- 15. <u>Tijdsregistratie</u>

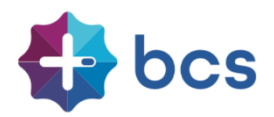

## 3 Inloggen

Om in te loggen op het Nova portaal heeft u van uw werkgever een registratiemail ontvangen. Na het doorlopen van de stappen in deze email kunt u in het vervolg inloggen via <u>https://login.polarishrs.nl/inloggen,</u> dan wel middels de specifiek voor uw werkgever gegeneerde link.

| POLARIS<br>HUMAN RESOURCE SOLUTIONS                      |
|----------------------------------------------------------|
| Inloggen Polaris HRS                                     |
|                                                          |
| 1                                                        |
| > Inloggen                                               |
| Onthoud mij    Wachtwoord vergeten?        Authenticator |

Let op! Op korte termijn gaat de vormgeving van het inlogscherm veranderen

|             | 🛟 bcs         |   |   |
|-------------|---------------|---|---|
|             | Inloggen      |   | = |
| e-mailadres |               |   |   |
|             | Inloggen      | ÷ |   |
|             | Authenticator |   | - |
|             |               |   |   |
|             |               |   |   |
|             |               |   |   |
|             |               |   |   |
|             |               |   |   |

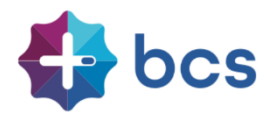

Als u bent ingelogd ziet u de startpagina. Afhankelijk van de keuze van uw werkgever is de vormgeving van de startpagina al dan niet in uw eigen huisstijl weergegeven. Telkens wanneer u de pagina ververst of opnieuw inlogt, verandert de kleurstelling van de tegels.

| 🛟 bcs                                                                                                    |                                                   |                             |                   |                          |                             |                                                                             | LOU<br>van Alphen |
|----------------------------------------------------------------------------------------------------|---------------------------------------------------|-----------------------------|-------------------|--------------------------|-----------------------------|-----------------------------------------------------------------------------|-------------------|
| Welkom op Nova, het nieuwe<br>selfservice portaal van DEMO. Het<br>portaal voor elke medewerker en<br>manager.<br>Kijk voor meer informatie op: | Smoelenboek                                       | <b>D</b><br>Tijdregistratie | Personalia        | ELoonstroken             | Verstrekking                | Inbox                                                                       | Verlof            |
| www.bcs.nl                                                                                                    | ₩ Uw verlofsal<br>Verlof<br>2021 - Tijd voor Tijd | do                          | 75,62 대<br>0,00 대 | Ongelezen<br>Kerstborrel | berichten<br>c <sup>e</sup> | Lud Rapporten<br>Persoonsgegevens<br>Dienstverbandgege<br>Ziekteregistratie | ଫ<br>vens ଫ<br>ଫ  |
| Declaraties Competenties                                                                                                    |                                                   |                             |                   |                          |                             | Verlofregistratie<br>Actuele stamgegeve                                     | ය<br>ens C        |

#### 3.1 Wachtwoord wijzigen

Uw gebruikersnaam en wachtwoord zijn persoonlijk, houdt uw inloggegevens dus geheim en geef deze niet af aan derden. Kies een wachtwoord dat niet gemakkelijk te raden is. Om het gebruik van onveilige wachtwoorden te voorkomen dient het wachtwoord minimaal te bestaan uit 6 karakters (letters of cijfers) waarvan minimaal één niet alfa numeriek teken zoals: () #!\$,.\*&

| Wijzig wachtwoord                                                                                                    | ۲  |
|----------------------------------------------------------------------------------------------------|----|
| -                                                                                                    |    |
| U heeft nog geen mobiel nummer t.b.v.<br>wachtwoordherstel ingevoerd, open 'Gebruiker<br>instellingen' om deze in te voeren |    |
| Oud wachtwoord:                                                                                                    |    |
| Nieuw wachtwoord:                                                                                                    |    |
| Herhaal wachtwoord:                                                                                                    |    |
|                                                                                                    |    |
| Opslaan Annulee                                                                                                    | )r |

Indien u een wachtwoord opgeeft dat niet aan deze vereisten voldoet, verschijnt een melding en dient u het opnieuw te proberen.

| Wijzig wachtwoord                                                    |                                                                       | ۲  |
|----------------------------------------------------------------------|-----------------------------------------------------------------------|----|
| De lengte van het<br>tekens te bestaan, waard<br>!,?;;@,*)           | wachtwoord dient uit minimaal 6<br>onder 1 cijfer en 1 leesteken (bv. |    |
| U heeft nog geen<br>wachtwoordherstel ing<br>instellingen' om deze i | mobiel nummer t.b.v.<br>gevoerd, open 'Gebruiker<br>in te voeren      |    |
| Oud wachtwoord:                                                      | ••••••                                                                |    |
| Nieuw wachtwoord:                                                    | •••••                                                                 |    |
| Herhaal wachtwoord:                                                  | •••••                                                                 |    |
|                                                                      | Opslaan Annulee                                                       | er |

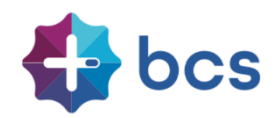

#### 3.2 Two-factor authenticatie

Aangezien Polaris persoonlijke informatie bevat is goede beveiliging belangrijk. Naast het invoeren van een gebruikersnaam en wachtwoord kan voor een extra controle bij het inloggen worden gekozen, namelijk de 2-factor authenticatie. Vraag bij de beheerder of deze extra controle door uw werkgever wordt gebruikt.

| Accountgegevens  |                      | Wachtwoordherstel                                    |
|------------------|----------------------|------------------------------------------------------|
| Gebruikersnaam:  | Handleiding@bcs.nl   | Voer onderstaand uw mobiele telefoonnummer in t.b.v. |
| Email Zakelijk:  | Handleiding@bcs.nl   | wachtwoordnerstei.                                   |
| Email Prive:     |                      | Mobiel:                                              |
|                  |                      | 2-factor authenticatie en koppeling(en)              |
| Notificaties op: | Zakelijk e-mailadres | Gebruik google authenticator: Nee                    |

#### 3.3 Wachtwoord vergeten

Wanneer u onverhoopt uw wachtwoord niet meer weet, dan kunt u gebruik maken van 'Wachtwoord vergeten?'.

| POLARIS                                                |
|--------------------------------------------------------|
| Inloggen Polaris HRS                                   |
| Mandleiding@bcs.nl                                     |
| > Inloggen                                             |
| Oethoud mij     Wachtwoord vergeten?     Authenticator |

Copyright © Polaris HRS, 2021

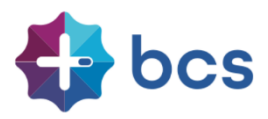

Heeft u dit aangeklikt, dan krijgt u het volgende scherm:

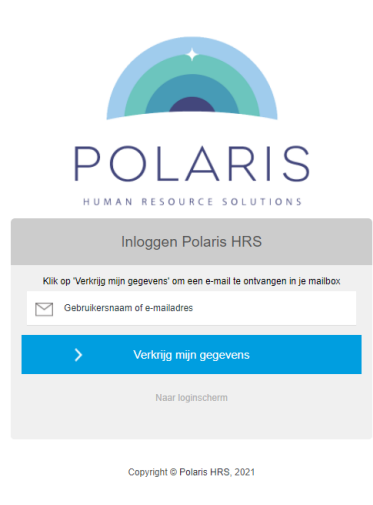

Voer uw e-mailadres in en u ontvangt per mail een nieuw wachtwoord.

|                | POLARIS                                                                                                    |   |
|----------------|----------------------------------------------------------------------------------------------------|---|
|                | Geachte mevrouw van Alphen,                                                                                                    |   |
|                | U heeft aangegeven dat u uw wachtwoord voor Nova<br>bent vergeten. Om veiligheidsredenen sturen wij uw<br>huldige wachtwoord niet per e-mail. Via onderstaande<br>knop kunt u zelf een nieuw wachtwoord aanmaken, als<br>extra beveiliging dient u tijdens dit proces ook uw<br>geboortedatum in te voeren. |   |
|                | Nieuw wachtwoord aanmaken                                                                                                    |   |
|                | Not formitalende treg tet enten, sogier des onderstande frit en plas deze is un<br>brouer.<br>Han flags senten a filtragent anderson efficienten and<br>all some som un trouelles de notionen efficienten and                                                                                               |   |
| Verzonden naar | bos.ni door noreply@colarishes.nl                                                                                                    | - |
| Deze e         | -mail is automatisch gegenereerd, reacties op sit e-mail adres worden niet beantwoord.                                                                                                    |   |

#### 3.4 Account geblokkeerd

Hebt u vijf keer een fout wachtwoord ingevoerd, dan wordt uw account geblokkeerd. Gebruik de optie 'Wachtwoord vergeten' of neem contact op met uw werkgever. Uw werkgever kan uw wachtwoord nooit achterhalen maar kan wel uw account deblokkeren en een nieuw tijdelijke standaard wachtwoord aan u toekennen dan wel de registratiemail opnieuw versturen.

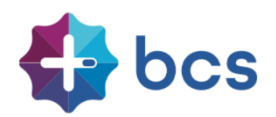

## 4. Startpagina

|              | 9               | Ŀ          | €           |              |
|--------------|-----------------|------------|-------------|--------------|
| Smoelenboek  | Tijdregistratie | Personalia | Loonstroken | Competenties |
| -            |                 |            | 1           |              |
| Verstrekking | Inbox           | Verlof     | Declaraties | Bezetting    |
| Vacatures    |                 |            |             |              |

De volgende tegels zijn – afhankelijk van de keuzes van uw werkgever - beschikbaar:

De startpagina geeft een overzicht van uw gegevens en doorklik mogelijkheden naar de meest recente wijzigingen en/of openstaande acties. Daarnaast is het mogelijk om vanaf het startscherm enkele andere functies te starten:

| 🛗 Uw verlofsaldo                           |        | 👁 Ongelezen berichten | 📶 Rapporten                                                                         |             |
|--------------------------------------------|--------|-----------------------|-------------------------------------------------------------------------------------|-------------|
| Verlof 75,62<br>2021 - Tijd voor Tijd 0,00 | С<br>С | Kerstborrel           | Persoonsgegevens<br>Dienstverbandgegevens<br>Ziekteregistratie<br>Verlofrenistratie | 5<br>5<br>7 |
|                                            |        |                       | Actuele stamgegevens                                                                | C           |

Telkens wanneer u op het icoon achter de tekst klikt, wordt het gevraagde bericht of overzicht in pdf-formaat aangeboden.

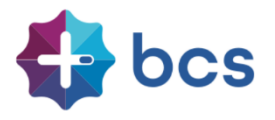

ł

In de diverse schermen van Nova kunt u als volgt navigeren, selecteren, muteren:

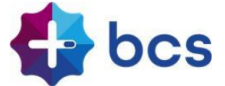

| 5               |                      |                    |              |                            |
|-----------------|----------------------|--------------------|--------------|----------------------------|
|                 |                      |                    |              |                            |
| Persoonsgeger   | vens                 |                    |              | ß                          |
| Burgerservicenu | 123456782            | Burgerlijke staat: | Ongehuwd     |                            |
| Persoonsnummer: | 14                   | Titulatuur voor:   |              | Bestanden 🛨                |
| Naam:           | Alphen               | Titulatuur na:     | -            | Klik op + of sleep bestand |
| Voorvoegsels:   | van                  | Initialen:         | · ·          |                            |
| Voorletters:    | L                    | Geboortedatum:     | 11-05-1991   |                            |
| Voornaam:       | -                    | Geboorteplaats:    | Lage Zwaluwe |                            |
| Roepnaam:       | Lou                  | Geboorteland:      | Nederland    |                            |
| Geslacht:       | Mannelijk            | Nationaliteit:     | Nederlandse  |                            |
| Jubileumdatum:  | 16-08-2021           | Naamsconventie:    | Eigen naam   |                            |
| Team:           | Team 2 - Bouw - Bouw |                    |              |                            |
| Contactgegev    | ens                  |                    |              |                            |
| • Adressen      |                      |                    |              |                            |
| Relaties        |                      |                    |              |                            |
| • Rekeningen    |                      |                    |              |                            |
| Identificaties  |                      |                    |              |                            |

Met de onderstaande knoppen navigeert u naar de verschillende functies, die overal in Polaris Nova gebruikt worden:

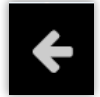

Deze pijl rechts onderaan brengt u weer terug naar het hoofdscherm.

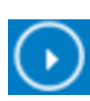

Indien u op deze regel klikt, kunt u een scherm met bijbehorende gegevens openen.

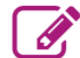

Met dit icoon kunt u wijzigingen doorvoeren.

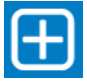

Met dit icoon kunt u gegevens of bestanden toevoegen.

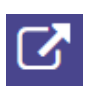

Met dit icoon kunt u een rapport opvragen.

Rechts bovenin kunt u uw persoonlijke instellingen aanpassen. Wanneer u op de foto klikt treft u enkele mogelijkheden aan:

Taalinstellingen: U kunt de voorkeur voor uw taal selecteren.

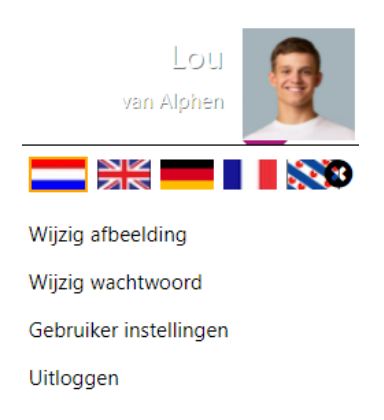

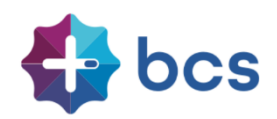

*Wijzig afbeelding:* hier krijgt u middels het scherm rechts de keuze om een nieuwe foto te selecteren, indien uw werkgever dat toestaat

| ۲ |
|---|
| • |
|   |
|   |

*Wijzig wachtwoord:* Als u hiervoor kiest, kunt u in het scherm hiernaast uw wachtwoord wijzigen.

| Wijzig wachtwoord   |         | •        | • |
|---------------------|---------|----------|---|
| Oud wachtwoord:     |         |          |   |
| Nieuw wachtwoord:   |         |          |   |
| Herhaal wachtwoord: |         |          |   |
|                     |         |          |   |
|                     | Opslaan | Annuleer |   |

### Bij gebruiker instellingen krijgt u de mogelijkheid mutaties m.b.t. beveiliging in te voeren.

| Accountgegevens                 |                      | Wachtwoordherstel                                                          |
|---------------------------------|----------------------|----------------------------------------------------------------------------|
| Gebruikersnaam:                 | Handleiding@bcs.nl   | Voer onderstaand uw mobiele telefoonnummer in t.b.v.<br>wachtwoordherstel. |
| Email Zakelijk:<br>Email Prive: | Handleiding@bcs.nl   | Mobiel:                                                                    |
| Notificaties op:                | Zakelijk e-mailadres |                                                                            |

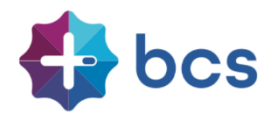

 $\oplus$ 

# 3 Personalia

In de tegel Personalia kunt u uw persoonlijke gegevens online inzien en mutaties aan uw werkgever doorgeven.

Uw opgegeven mutaties worden in een rode kleur getoond, totdat uw werkgever deze uiteindelijk heeft doorgevoerd in de personeelsadministratie.

In onderstaand voorbeeld kunt u de Identificaties registreren.

 ▼ Paspoort

 Documentsoort:
 Paspoort

 Nummer:

 Uitgegeven op:
 01-10-2021

 Uitgegeven door:
 Gemeente Breda

 Geldig tot:
 01-10-2031

 Vernieuwen voor:

 Toelichting

Indien u bijvoorbeeld een gescand of gefotografeerd rijbewijs wilt toevoegen, kunt u dit doen door op het plus-teken naast 'bestanden' te klikken. U kunt dan een bestand selecteren, en uploaden. Met de knop 'wijziging' kunt u de informatie bij dat document bewerken, en met de knop 'opvragen' kunt u het jpg-document inzien.

| Relaties       |               | Œ                |
|----------------|---------------|------------------|
| 🛓 Huisarts     |               | 6                |
| Start relatie: |               | Einde relatie: - |
| Soort relatie: | Huisarts      | Straat -         |
| Voorletters:   | S             | Nummer: -        |
| Voorvoegsels:  | van           | Toevoeging: -    |
| Naam:          | Dam           | Postcode: -      |
| Voornaam:      | Stijn         | Plaats: -        |
| Geslacht:      | Mannelijk     | Land: -          |
| Telefoon:      |               | Toelichting: -   |
| Mobiel:        | 06-1236985478 |                  |
| Fax:           | -             |                  |
| Email:         |               |                  |

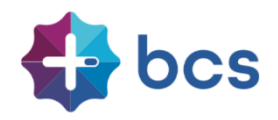

## 6 Loonstroken €

Hier kunt u uw loonstrook raadplegen. Ook de loonstroken en jaaropgaven van voorgaande jaren zijn hier in te zien. Kiest u voor een voorgaand jaar, dan ziet u bovenaan de lijst uw fiscale jaaropgave staan en daaronder alle stroken van dat boekjaar. Zie afbeelding hieronder.

| 2021                  | ~   |                                                |
|-----------------------|-----|------------------------------------------------|
| Salaris juni 2021     | ¢ 7 |                                                |
| Salaris mei 2021      | ¢ 7 |                                                |
| Salaris april 2021    | ¢ 7 |                                                |
| Salaris maart 2021    | ¢ 7 |                                                |
| Salaris februari 2021 | ¢ 7 | <u>Selecteer een rapport aan de linkerkant</u> |
| Salaris ianuari 2021  | ¢ * |                                                |

Wanneer u een rood uitroepteken voor de periode ziet staan, betekent dit, dat u deze loonstrook nog niet eerder heeft ingezien. Als u op de perioderegel klikt, verschijnt uw loonstrook in beeld. U kunt door de strook scrollen. Indien u de loonstrook wilt opslaan, kunt u met het icoon 'download' to de strook opslaan. Met het icoon 'variabelen' kunt u indien van toepassing het variabelenoverzicht opvragen.

| 2021                  | <b>`</b> ≡ | LoonstrookFL                                                                                                    | 1/1 –     | 110% +   🗊                                                       | න                                                                                                    | <u>.</u>                                                                                                    |
|-----------------------|------------|----------------------------------------------------------------------------------------------------|-----------|------------------------------------------------------------------|----------------------------------------------------------------------------------------------------|----------------------------------------------------------------------------------------------------|
| Galaris juni 2021     | ¢ ±        |                                                                                                    |           |                                                                  | -                                                                                                    |                                                                                                    |
| Salaris mei 2021      | ¢ ±        |                                                                                                    |           |                                                                  |                                                                                                    |                                                                                                    |
| Salaris april 2021    | ¢ ±        |                                                                                                    | Salaris   | sspecificatie                                                    |                                                                                                    |                                                                                                    |
| Salaris maart 2021    | ¢ ±        | BCS/Polaris HRS                                                                                                    | 3<br>29   | / hor                                                            | Loonperiode:<br>Begindatum per:                                                                                                    | 2021 -<br>01-06-202                                                                                                    |
| Salaris februari 2021 | ¢ ±        | 5231 MV 's-Hert                                                                                                    | ogenbosch | 000                                                              | Einddatum per:                                                                                                    | 30-06-202                                                                                                    |
| Salaris januari 2021  | ¢ ±        | Mevrouw E. van<br>Mentestraat 6<br>4021 HE Maurik<br>լ-[Լոլ Լոլ Լո                                                                                                    | Dam       |                                                                  | Personeelish:<br>Geboortedatum:<br>Datum in dienst:<br>Datum uit dienst:<br>Jubileumdatum:<br>Parttime %:<br>Uren per week:<br>Functie:<br>ZwWWWWIA:<br>Tabelkleur/tijdval<br>Hertiedingsreget-<br>Heffingskorting:<br>Jaarloon / % BT:<br>Minimumioon:<br>Contractsoort<br>Schrift, vastg. / C | 04-05-195<br>01-11-201<br>4297,00 / 24,7<br>4297,00 / 24,7<br>40,0<br>Recruitment Manage<br>K / Ja / J<br>c: Wit / maar<br>J<br>57119 / 49,0<br>1684,8<br>Va<br>tproep ovic: Ja / Ne |
|                       |            | Code Omschrijving                                                                                                    | Aantal    | Grondslag Bedrag                                                 | Tabel                                                                                                    | BT SVW                                                                                                    |
|                       |            | Loon<br>2000 Salaris<br>2600 Persoonlijke toeslag<br>Loonheffingen<br>6500 Loonheffing tabel<br>Onbolast<br>7000 Onkostenvergoeding<br>7100 Reskostenvergoeding<br>810 Inhouding PV<br>Netto | over      | 4297,00<br>125,00<br>4422,00 -1298,58<br>45,00<br>57,50<br>-5,00 | 4297,00<br>125,00                                                                                                    | 4297,00<br>125,00                                                                                                    |

Salarisspecificaties worden bij het aanklikken als PDF-bestand in de huisstijl van uw werkgever getoond. U kunt deze desgewenst zelf opslaan op uw computer. In principe is afdrukken niet nodig, omdat de stroken, gedurende het dienstverband, altijd zichtbaar blijven in Nova.

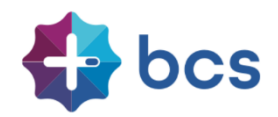

# 7 Inbox

 Wanneer u op de Inbox tegel klikt, verschijnt onderstaand scherm.

 Dossiergegevens

 Download sjabloon

| Dossiergegevens                              |    | Download Sja     | bioon                       |            |
|----------------------------------------------|----|------------------|-----------------------------|------------|
| Competentie - Cursus                         |    |                  |                             | ~          |
| 18-10-2021 15:19 2031 08 31 LA VCA Basis.pdf | !C | Berichten        |                             |            |
|                                              |    | - 🕤              |                             |            |
|                                              |    | 10-05-2021       | Nieuwe procedure ziekmelden | Ľ          |
|                                              |    | 01-05-2021       | Inleveren van de uren       | <u>!</u> 🖓 |
|                                              |    | ) 1 - Mededelin  | gen HRM                     |            |
|                                              |    | 2 - Declaratie   | formulieren                 |            |
|                                              |    | 🕟 3 - Nova Ridd  | er                          |            |
|                                              |    | 🕟 4 - Handleidir | ngen                        |            |

In het rechter gedeelte van het scherm, kunt u – indien beschikbaar gesteld door uw werkgever - sjablonen genereren door middel van mailmerge. Uw eigen gegevens worden samengevoegd in standaard brieven en beschikbaar gesteld door de werkgever.

Aan de rechterzijde kunnen diverse berichten staan. Dit kunnen berichten zijn van algemene aard gepubliceerd door de HR afdeling of bijvoorbeeld berichten opgesteld door een leidinggevende en bedoeld voor een specifieke doelgroep binnen de organisatie. Deze berichten kunnen onder meerdere rubrieken worden ingedeeld. Als u op een rubriek klikt, zoals in bovenstaand voorbeeld bij 'berichten' is gedaan, treft u een of meerdere mededeling of documenten aan. Zolang u het bericht nog niet heeft gelezen, staat een rood uitroepteken achter het bericht.

De indeling van bovenstaand scherm (Berichten) is een voorbeeld, uw werkgever kan dit naar eigen wens inrichten.

De ongelezen berichten zijn niet alleen inzichtelijk onder de tegel Inbox, maar ook op de startpagina bij "Ongelezen berichten". Heeft de maker van het bericht een herinnering e-mail geactiveerd, dan zal u na verloop van tijd, een e-mail ontvangen, met het verzoek, alsnog het bericht te lezen.

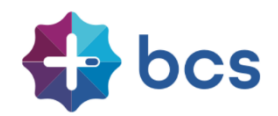

Verlof 8

Wanneer u op de tegel 'Verlof' klikt, krijgt u onderstaand scherm te zien.

| Jaaroverzichten              |       | 🕂 Nieuwe verlofopname               | Er zijn geen gegevens gevo |
|------------------------------|-------|-------------------------------------|----------------------------|
| Verlofoverzicht 2021         | ÷     | 0                                   |                            |
| Saldo                        | *     | Er zijn geen verlofopnames aanwezig |                            |
| Verlof                       | 75,62 |                                     |                            |
| 2021 - Wettelijk verlof      | 60,50 |                                     |                            |
| 2021 - Bovenwettelijk verlof | 15,12 |                                     |                            |
| 2021 - Tijd voor Tijd        | 0,00  |                                     |                            |

Links ziet u het actuele saldo en de jaaroverzichten. Als u op de verlofoverzichten klikt, wordt er een pdf-bestand gegenereerd, waarop u al uw verwerkte verlof kunt raadplegen. Het meest actuele verlofsaldo treft u linksonder aan.

Indien u een verlofaanvraag wilt indienen, kunt u dat aangeven met het icoon: 🗄 Nieuwe verlofopname Als u daarop klikt, krijgt u onderstaand scherm te zien.

| Start:        |                              | Dagdetails |
|---------------|------------------------------|------------|
| Eind:         |                              | -          |
|               | Verlof - 75,62               |            |
| Soort verlof: | 2021 - Tijd voor Tijd - 0,00 |            |
|               | 2021 - Bijzonder Verlof      |            |
| Reden:        | ~                            |            |
| Toelichting:  |                              |            |

In dit scherm kunt u verlof aanvragen. U selecteert hier de periode en het soort verlof en geeft eventueel een toelichting voor uw leidinggevende.

Nadat u dit heeft aangevraagd, wordt er een accorderingsverzoek naar uw leidinggevende gestuurd.

| Jaaroverzichten              |          | 🛨 Nieuwe verlofopna         | ame   | Opname                    | e 25-10-2021 - 31-10-2                       | 021 🐼 🛍         |
|------------------------------|----------|-----------------------------|-------|---------------------------|----------------------------------------------|-----------------|
| Verlofoverzicht 2021         | *        |                             |       | Soort verlof:             | Verlof                                       | Developed       |
|                              |          | Opnames                     |       | Reden:                    | Verlof                                       | Dagdetails      |
| Saldo                        | <u>~</u> | ✓ 25-10-2021 t/m 31-10-2021 | 40,00 | Status:                   | Accorderen door manager                      | 25-10-2021 8,00 |
| Verlof                       | 35,62    |                             |       | Start:                    | 25-10-2021                                   | 26-10-2021 8,00 |
| 2021 - Wettelijk verlof      | 20,50    |                             |       | Eind:                     | 31-10-2021                                   | 27-10-2021 8,00 |
| 2021 - Bovenwettelijk verlof | 15,12    |                             |       | Opname:                   | 40.00                                        | 28-10-2021 8,00 |
| 2021 - Tijd voor Tijd        | 0,00     |                             |       | Saldar                    | 25.62                                        | 29-10-2021 8,00 |
|                              |          |                             |       | 38100:                    | 55,02                                        | 30-10-2021 0,00 |
|                              |          |                             |       | Toelicht                  | ting                                         | 31-10-2021 0,00 |
|                              |          |                             |       | 18-10-2021<br>Kinderen he | - Handleiding@bcs.nl<br>ebben herfstvakantie |                 |
|                              |          |                             |       |                           |                                              |                 |

Op het verlofscherm kunt u de status van de verlofaanvraag volgen. Het aangevraagde verlof heeft nu de status 'Accorderen door manager', dit is te zien aan het gele 🗸 symbool. Nadat het verlof door alle partijen is geaccordeerd, zal dit in Polaris worden doorgevoerd en het saldo worden aangepast.

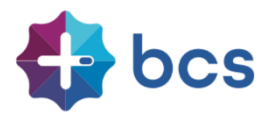

Wanneer u uw verlofaanvraag wilt intrekken of wijzigen, klikt u rechts bovenaan op het 'prullenbak-symbool'.

Hier wordt u gevraagd of u de geaccordeerde aanvraag inderdaad in wilt trekken. Na bevestiging verschijnt het blauwe ✓ symbool. Het verzoek om het de verlofaanvraag in te trekken, moet nu nog worden geaccordeerd. Na het indienen van dit verzoek kunt u eventueel wel al direct een nieuwe verlofaanvraag indienen.

Mocht het saldo van uw verlof bij de aanvraag niet meer toereikend zijn, dan krijgt u daar melding van. Ondanks het negatieve saldo, kan in sommige situaties de verlofaanvraag wel worden doorgevoerd. U krijgt tevens ruim van te voren melding als de einddatum van de houdbaarheid van een verlofsoort nadert. Na accordering is uw verlof bijgewerkt in de verlofkaart.

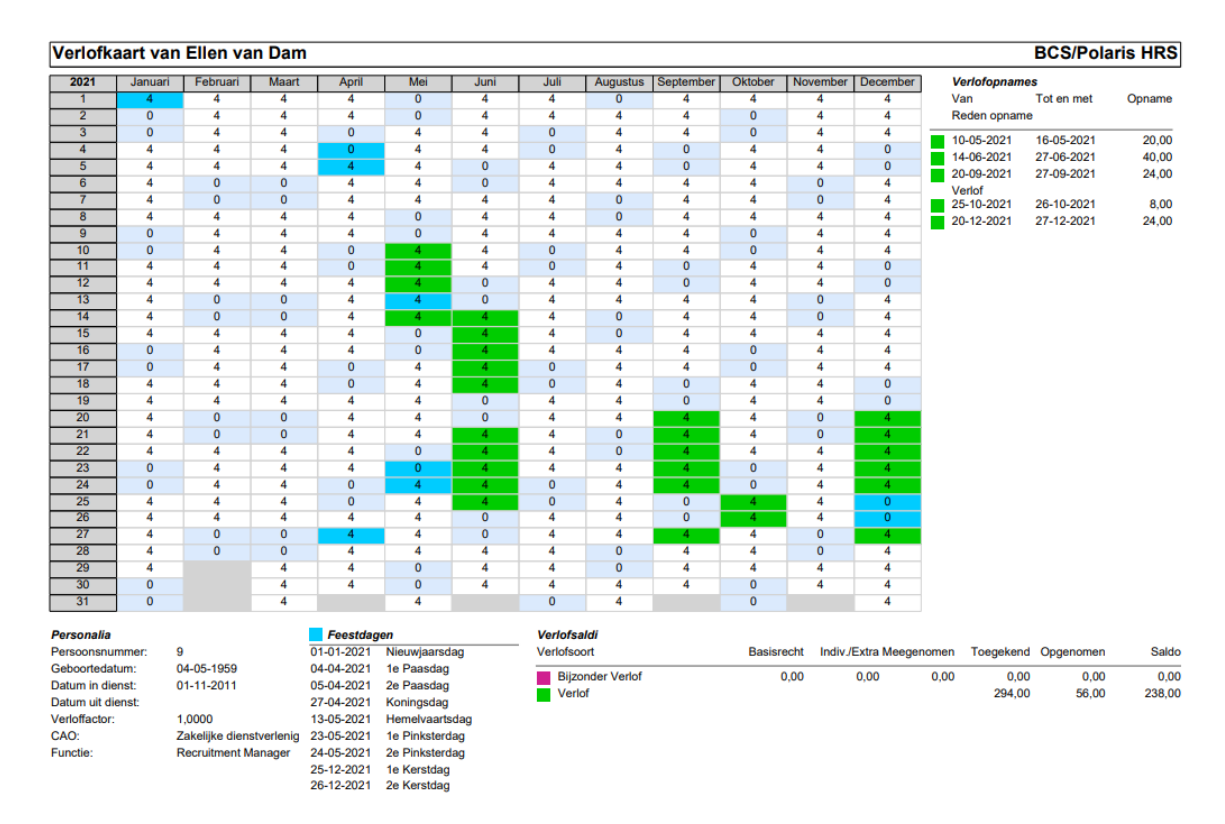

Heeft uw werkgever de optie gegeven om TvT uren in te vullen>

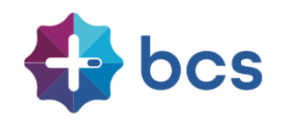

# 9 Declaraties

Het is mogelijk om met Nova uw declaraties in te dienen. Net zoals bij het verlof, kunt u hier door middel van het icoon met het plus-teken een nieuwe declaratie indienen en vervolgens de status met gekleurde symbolen volgen.

| + Nieuwe declaratie                               | Er zijn geen gegevens gevonden voor de opgevraagde pagina                          |
|---------------------------------------------------|------------------------------------------------------------------------------------|
| Declaraties                                       |                                                                                    |
| Er zijn geen declaraties gevonden                 |                                                                                    |
| 🖌 Geaccordeerd 💉 Bij medewerker 🗹 Accorderen door | rmanager 💙 Accorderen door HRM 💙 Afgewezen 💙 Geaccordeerd (afwijkende uitbetaling) |

In 'Type' maakt u een keuze voor het soort declaratie. Bij 'Waarde' vult u het bedrag **inclusief de BTW** in. Bij 'BTW' voert u het totale BTW-bedrag in, zodat uw werkgever deze kan verrekenen met de belastingaangifte.

Daarnaast is ruimte voor een toelichting en in sommige gevallen dient een project te worden geselecteerd.

| Nieuwe declara | tie             | ۲  |
|----------------|-----------------|----|
| Туре           | Onkosten -      | 1  |
| Datum:         |                 |    |
| Waarde totaal: |                 |    |
| Waarvan BTW:   |                 |    |
| Project        | •               |    |
| Toelichting:   |                 |    |
|                |                 |    |
|                | Opslaan Annulee | er |

Nadat u alle gegevens heeft ingevuld en opgeslagen krijgt u onderstaande te zien.

| Ð        | Nieuwe de  | eclaratie    |                                      | Declaratie      | - Onkosten                                 | ŵ 🖸                           |
|----------|------------|--------------|--------------------------------------|-----------------|--------------------------------------------|-------------------------------|
|          |            |              |                                      | Туре            | Onkosten                                   | Destandar (F)                 |
| De       | claraties  |              |                                      | Signeercode:    | 67A42E                                     | Bestanden                     |
|          | Datum      | Туре         | Waarde                               | Status:         | Accorderen door manager                    | Klik op + of sleep bestand    |
| <b>~</b> | 18-10-2021 | Onkosten     | 50,00                                | Verwerkt in:    | -                                          |                               |
|          |            |              |                                      | Datum:          | 18-10-2021                                 |                               |
|          |            |              |                                      | Invoer op:      | 18-10-2021                                 |                               |
|          |            |              |                                      | Waarde totaal:  | 50,00                                      |                               |
|          |            |              |                                      | Waarvan BTW:    | 10,50                                      |                               |
|          |            |              |                                      | Project         |                                            |                               |
|          |            |              |                                      | Toelichting:    | Met mijn lease-auto getankt in Duitsland   |                               |
|          | ~          | Geaccordeerd | 🗸 Bij medewerker 🛛 🖌 Accorderen door | manager 🗸 Accor | deren door HRM 🛛 🖌 Afgewezen 🛛 🖌 Geaccordi | eerd (afwijkende uitbetaling) |

Bij 'bestanden' krijgt u de mogelijkheid om de gescande of gefotografeerde rekening bij te voegen. Het kan mogelijk zijn dat bij bepaalde soorten declaraties een bijlage verplicht is gesteld om te bij voegen. U krijgt hiervan dan melding zodra een nieuwe declaratie is aangevraagd. Pas op het moment dat vervolgens een bijlage wordt bijgevoegd, is de declaratie definitief ingediend.

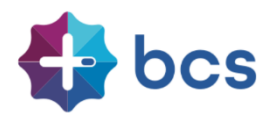

# 10 Competenties en beoordelingen 🚞

Onder de tegel 'Competenties' vindt u registraties van beoordelingen, cursussen, keuringen, opleidingen, ervaring en instructies.

Het is mogelijk om behaalde competenties in te voeren of aan te vullen. Dit kunnen competenties zijn van verschillende aard zoals vooropleidingen, gevolgde cursussen, werkinstructies, keuringen en ervaringen. Per ingevoerde competentie zijn de beschikbare details in het scherm rechts zichtbaar. Ook kan hier het bijbehorende certificaat of diploma worden opgevraagd dan wel toegevoegd worden.

| Competenties en beoordelingen                |       | V110 - VCA 1 (               | basis)                            |                             | Ø  |
|----------------------------------------------|-------|------------------------------|-----------------------------------|-----------------------------|----|
| Beoordelingen                                |       | Cursus:                      | V110 - VCA 1 (basis)              | Restanden                   | Æ  |
| Cursussen                                    | Ð     | Instelling:                  | -                                 | 2031 08 31 LA VCA Basis.pdf | !C |
| ✓ 01-10-2021 B160 - BHV Bedrijfshulpverlener | •     | Gestart op:<br>Beeindigd op: | 01-09-2021                        | Archief                     |    |
| ✓ 01-09-2021 V110 - VCA 1 (basis)            | *     | Status:                      | Voltooid                          | Archief                     |    |
| Opleidingen                                  |       | Geldig tot:                  | 31-08-2031                        |                             |    |
| •                                            |       | Datum vernieuwing:           |                                   |                             |    |
|                                              |       | Resultaat:                   | -                                 |                             |    |
|                                              |       | Diploma / certificaat?       | Ja                                |                             |    |
|                                              |       | Certificaatnr.:              | VCA1/180520.12345                 |                             |    |
|                                              |       | Toelichting:                 | -                                 |                             |    |
|                                              |       | Certificering - Code 95      |                                   |                             |    |
|                                              |       | Theorie:                     |                                   |                             |    |
|                                              |       | Praktijk:                    |                                   |                             |    |
| 🖌 Geaccordeerd 🛛 🖌 Accorderen door ma        | nager | Accorderen door HRM          | 🖌 Afriewezen 💉 Geaccordeerd (afwi | ikende uithetaling)         |    |

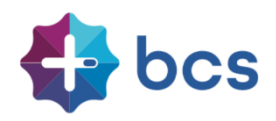

# 11 Vacatures 🔛

In de tegel 'Vacatures' worden de interne vacatures gepubliceerd. Aan de linkerkant staat de lijst met vacatures. Wanneer u op een vacature klikt, dan verschijnt aan de rechterkant van het scherm de details van de vacature.

| Mijn sollicitaties                  |       |                |            |                              |                                           |  |  |  |
|-------------------------------------|-------|----------------|------------|------------------------------|-------------------------------------------|--|--|--|
| Er zijn geen sollicitaties gevonden |       |                |            | Vacaturedetails - Consultant |                                           |  |  |  |
| Actuele vacatures                   |       |                |            | Omschrijving:                | Consultant                                |  |  |  |
| Omschrijving                        | Uren  | Open tot       |            | Organisatie:                 | 300 - Polaris HRS                         |  |  |  |
| Consultant                          | 32    | -              | ۲          | Functie:                     | A401 - Consultant                         |  |  |  |
| Uitvoerder GWW                      | 40    | 14-06-2014     | ۲          | Datum publicatie:            | 01-08-2021                                |  |  |  |
| Werkvoorbereider                    | 40    | 30-06-2014     | ۲          | Solliciteren voor:           |                                           |  |  |  |
| Loonwerker                          | 40    | 31-03-2012     | ۲          | Soort vacature:              | Vast                                      |  |  |  |
| Advocaat-stagiaire                  | 40    | -              | ۲          | Status:                      | Open                                      |  |  |  |
| Winkelmedewerker                    | 32    | -              | ۲          | Uren:                        | 32                                        |  |  |  |
|                                     |       |                |            | Adviseur:                    | -                                         |  |  |  |
|                                     |       |                |            | Contactpersoon:              | -                                         |  |  |  |
|                                     |       |                |            | Manager:                     | Team 4 - Ondersteuning - Ondersteuning    |  |  |  |
|                                     |       |                |            | Standplaats:                 | •                                         |  |  |  |
|                                     | Conce | ordoord 🖌 Acco | rdoron dos |                              | daran daar LIDM 🚽 Afaquaran 🚽 Into tokkon |  |  |  |

Wilt u uw interesse in de vacature kenbaar maken, klik dan op "Solliciteer op deze vacature". Onderstaand scherm zal dan verschijnen.

| vacature 🗶                                                                                                    |
|----------------------------------------------------------------------------------------------------|
| a kunt u uw interesse kenbaar maken voor deze<br>atie en/of C.V. kunt u na het opslaan koppelen middels<br>ioevoegen', die u kunt vinden onder de juiste sollicitatie<br>Sollicitaties'<br>Consultant |
| A401 - Consultant                                                                                                    |
| 01-11-2021                                                                                                    |
| 32                                                                                                    |
| Tijdens de laatste projecten ben ik al ingezet<br>als junior consultant. <u>Hier heb ik positieve</u><br>feedback over <u>gekregen</u> .                                                              |
| <b>Opslaan</b> Annuleer                                                                                                    |
|                                                                                                    |

Nadat u uw sollicitatie heeft opgeslagen is het mogelijk om vervolgens bestanden toe te voegen via "Bestanden", zoals bijvoorbeeld het CV.

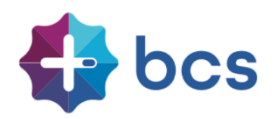

# 12 Smoelenboek (collega's) 🔛

De tegel 'Smoelenboek' scherm stelt u in staat om collega's te raadplegen.

| zoek op naam, func | tie adres etc. <b>1</b> 2                                                                                                    |                                                                                                    | Naam ~                                                                                                    |
|--------------------|----------------------------------------------------------------------------------------------------|----------------------------------------------------------------------------------------------------|----------------------------------------------------------------------------------------------------|
| D. van Aarle (D    | irk)                                                                                                    | B. Aarlink (Bert)                                                                                                    | L. van Alphen (Lou)                                                                                                    |
|                    | CSCS/Polaris Bouw  Hoofd Administrateur  COT3-5942951  Cot3245678  dirkdemo@bcs.nl  Anwezig (8) uur                                                                                                    | <ul> <li>BCS/Polaris Groen</li> <li>Meewerkend uitvoerder</li> <li>a -</li> <li>06-12345678</li> <li>bertdemo@bcs.nl</li> <li>Anwezig (7.6) uur</li> </ul>                                                                                                    | <ul> <li>BCS/Polaris Bouw</li> <li>Betontimmerman</li> <li>Annwezig (8) uur</li> </ul>                                                                                                    |
| J.P. Boor (Jaap)   |                                                                                                    | J.J. Bout (Jan)                                                                                                    | C.F. Bouwmeester (Chris)                                                                                                    |
| <b>(</b>           | CS/Polaris Groen  CM CS/Polaris Groen  CM CS/Polaris CM CS/Polaris CM C | <ul> <li>BCS/Polaris Metaal</li> <li>Masser</li> <li>Carrier Control</li> <li>Carrier Control</li> <li>Carrier</li></ul> | <ul> <li>BCS/Polaris Bouw</li> <li>Calculator</li> <li>Calculator</li></ul> |
| -                  |                                                                                                    |                                                                                                    |                                                                                                    |

Het is mogelijk om in het zoekscherm specifiek naar een collega te zoeken. Op naam zoeken is niet noodzakelijk; zoeken kan op alle beschikbare gegevens. In onderstaand voorbeeld levert de zoekterm <u>"U</u>itvoerder" drie personen op.

| uitvoerder 🔶     |                        |                  |                          |                  | Naam ~           |
|------------------|------------------------|------------------|--------------------------|------------------|------------------|
| B. Aarlink (Bert | )                      | J.P. Boor (Jaap) | )                        | K. Brand (Klaas) |                  |
|                  | BCS/Polaris Groen      |                  | BCS/Polaris Groen        |                  | BCS/Polaris Bouw |
|                  | Meewerkend uitvoerder  |                  | Meewerkend uitvoerder    |                  | 📸 Uitvoerder     |
| 00               | <b>a</b> -             | N PER            | <b>a</b> -               | 00               | 073-5942951      |
|                  | 06-12345678            |                  | 1 ·                      |                  | 06-123456782     |
|                  | ☑ bertdemo@bcs.nl      |                  | ☑ <u>Jaapdemo@bcs.nl</u> |                  | klaasdemo@bcs.nl |
|                  | 🕨 📰 Aanwezig (7.6) uur |                  | 🕅 📰 Aanwezig (7.6) uur   |                  | 📰 Afwezig        |

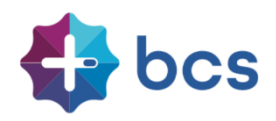

## 13 Bezetting 📃

# Indien u op de tegel 'Bezetting' klikt, treft u het bezettingsoverzicht aan van alle of een deel van de collega's, afhankelijk van de autorisatie.

| 18-10-2021 04 okt-17 okt | 18 okt-31 okt  | 01 nov-14 nov  | 15 nov-28 nov 2 | 9 nov-12 dec 13 | dec-26 dec 🔇   | Ø              |                |                |                |                |                |                |
|--------------------------|----------------|----------------|-----------------|-----------------|----------------|----------------|----------------|----------------|----------------|----------------|----------------|----------------|
| zoek medewerker          | ma 18 okt 2021 | di 19 okt 2021 | wo 20 okt 2021  | do 21 okt 2021  | vr 22 okt 2021 | za 23 okt 2021 | zo 24 okt 2021 | ma 25 okt 2021 | di 26 okt 2021 | wo 27 okt 2021 | do 28 okt 2021 | vr 29 okt 2021 |
| Naam                     |                |                |                 | Week 42         |                |                |                |                |                |                | Week 43        |                |
| Bouw                     |                |                |                 |                 |                |                |                |                |                |                |                |                |
| Bea Dijkstra             |                |                |                 |                 |                |                |                |                |                |                |                |                |
| Chris Bouwmeester        |                |                |                 |                 |                |                |                |                |                |                |                |                |
| Dirk van Aarle           |                |                |                 |                 |                |                |                |                |                |                |                |                |
| Jasper Feenstra          |                |                |                 |                 |                |                |                |                |                |                |                |                |
| Johan Timmer             |                |                |                 |                 |                |                |                |                |                |                |                |                |
| Klaas Brand              |                |                |                 |                 |                |                |                |                |                |                |                |                |
| Lou van Alphen           |                |                |                 |                 |                |                |                |                |                |                |                |                |
| Marcel Planck            |                |                |                 |                 |                |                |                |                |                |                |                |                |
| Peter den Tegelaar       |                |                |                 |                 |                |                |                |                |                |                |                |                |
| Peter von Stein          |                |                |                 |                 |                |                |                |                |                |                |                |                |

✔ afwezig 🛛 🖌 afwezig (< dag)

In bovenstaand overzicht is er voor gekozen om enkel inzichtelijk te maken wie er aan- en afwezig is. Afhankelijk van de keuzes van uw werkgever kan er ook voor gekozen worden om verlof, ziekte en eventuele verlofsoorten inzichtelijk te maken.

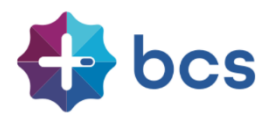

# 14 Verstrekkingen 🛄

Onder de tegel 'Verstrekkingen' vindt u registraties van de aan u beschikbaar gestelde verstrekkingen.

|    |              |                              |           | Verstrekking: | Pilotjack waterdicht ademend |              |
|----|--------------|------------------------------|-----------|---------------|------------------------------|--------------|
| /e | rstrekkinge  | en                           |           | Merk:         |                              | Nog geen     |
|    | Verstrekt op | Туре                         | Retour op | Code:         | -                            | afheelding   |
| •  | 01-01-2020   | Pilotjack waterdicht ademend | -         | Omschrijving  |                              | beschikhaar  |
| 1  | 01-12-2018   | Sleutels bedrijfspand        |           | Status:       |                              | Descrittodal |
| •  | 01-01-2012   | Pilotjack waterdicht ademend |           | Maatvoering:  | 68                           |              |
| •  | 02-11-2011   | Mobiele telefoon             | -         | Uitgifte op:  | 01-01-2020                   |              |
| •  | 01-11-2011   | Laptop                       |           | Inname op:    |                              | 26           |
| 1  | 01-01-0001   | Bodywarmer                   |           | Retour op:    |                              |              |
|    |              |                              |           | Toelichting:  |                              |              |
|    |              |                              |           |               |                              |              |
|    |              |                              |           |               |                              |              |

Daarnaast is het – afhankelijk van de inrichting van uw werkgever – mogelijk om via de tegel verstrekkingen aan te vragen. Hiervoor klikt u op Nieuwe verstrekking. Op het moment dat de verstrekking wordt gekozen, zal (indien aanwezig) de bijbehorende foto en maatvoering worden opgepakt.

| Verstrekkingen |                     |                   | ۲     |
|----------------|---------------------|-------------------|-------|
|                |                     |                   |       |
| Verstrekking:  | Grisport laag model | · ·               |       |
| Merk           |                     |                   |       |
| Code:          |                     |                   |       |
| Omschrijving   |                     |                   |       |
| Maatvoering:   |                     |                   |       |
| Uitgifte op:   | 35                  | Bekiik alle items |       |
| Inname on:     | 36                  |                   |       |
| minance op.    | 37                  | -                 |       |
| Retour op:     | 38                  |                   |       |
| Aantal:        | 39                  |                   |       |
|                | 40                  | -                 |       |
|                | 41                  | -                 |       |
| Toelichting:   |                     | •                 |       |
|                |                     |                   |       |
|                |                     |                   |       |
|                |                     | Opslaan Ann       | uleer |

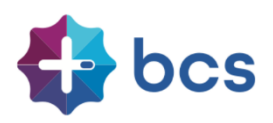

De aanvraag gaat vervolgens ter accordering naar uw manager.

| Ŧ        | Nieuwe v     | erstrekking                  |           | Verstrekkin            | g                   | <b>ê</b>                                                                                                    |
|----------|--------------|------------------------------|-----------|------------------------|---------------------|----------------------------------------------------------------------------------------------------|
| Ve       | rstrekkinge  | n                            |           | Verstrekking:<br>Merk: | Grisport laag model |                                                                                                    |
|          | Verstrekt op | Туре                         | Retour op | Code:                  | -                   |                                                                                                    |
| ~        | 01-01-2020   | Pilotjack waterdicht ademend |           | Omschrijving           | -                   |                                                                                                    |
| •        | 01-12-2018   | Sleutels bedrijfspand        |           | Maatvoering:           | 37                  | No. of the second second secon |
| ~        | 01-01-2012   | Pilotjack waterdicht ademend | -         | Uitgifte op:           | -                   | 1 1 1 1 1 1 1 1 1 1 1 1 1 1 1 1 1 1 1                                                                                                    |
| •        | 02-11-2011   | Mobiele telefoon             |           | Inname op:             | -                   |                                                                                                    |
| ~        | 01-11-2011   | Laptop                       | -         | Retour op:             |                     |                                                                                                    |
| ~        | 01-01-0001   | Bodywarmer                   | -         | Aantal:                | -                   |                                                                                                    |
| In       | aanvraag     |                              |           | Toelichting:           |                     |                                                                                                    |
|          | Verstrekt op | Туре                         |           |                        |                     |                                                                                                    |
| <b>~</b> | 27-10-2021   | Grisport laag model          |           |                        |                     |                                                                                                    |

# 15 Tijdsregistratie

Afhankelijk van de keuze hoe de uren worden verwerkt binnen jullie organisatie, volgt de inrichting van de uren / tijdsregistratie. We onderscheiden deze twee, omdat het bij urenregistratie gaat om "zelf uren registreren" en met tijdsregistratie zie je kloktijden binnen komen in Nova. Indien er gebruik wordt gemaakt van Nova klok of een externe klok, worden er tijden weergegeven achter de tegel "Tijdsregistratie". Indien er gebruik wordt gemaakt van urenregistratie, wordt hieronder een voorbeeld gegeven:

| 15-11-2021 08 nov-14    | nov 15 nov-21 nov 22 nov-28 nov                                                                                 | / 29 nov-05 dec                  |                        | <b>00,00</b> /32,00 | ¢     |       |       | • (0) | Alle ur | ən    | ~ |
|-------------------------|----------------------------------------------------------------------------------------------------|----------------------------------|------------------------|---------------------|-------|-------|-------|-------|---------|-------|---|
| zoek regels             | Klant                                                                                                    | Activiteit                       | Ordernummer            | ₹ 15-11             | 16-11 | 17-11 | 18-11 | 19-11 | 20-11   | 21-11 |   |
| Gewerkt implementatie   | (Mithelia)                                                                                                    | AC - Aanvullende conversie       | BCS-00004861 - 20445   |                     | 4,00  |       |       |       |         |       |   |
| Gewerkt implementatie   | The second second second second second second second second second second second second second second second se | TO - Training online/web seminar | BCS-00004146 - 7706    | 8,00                |       |       |       |       |         |       |   |
| Gewerkt implementatie   | and the first the second                                                                                        | IN - ESS/MSS (Nova)              | BCS-00004883 - 20442   |                     | 1,00  |       |       |       |         |       |   |
| Gewerkt implementatie   | and and the                                                                                                    | IN - ESS/MSS (Nova)              | BCS-2019-03603 - 20408 |                     | 3,00  |       |       |       |         |       |   |
| Gewerkt implementatie   | and hereined in                                                                                                 | IN - ESS/MSS (Nova)              | BCS-00005534 - 20452   |                     |       |       | 7,00  |       |         |       |   |
| Gewerkt implementatie   | Differ Indones In                                                                                               | WI - Workflow indienst/uitdienst | BCS-00005534 - 20452   |                     |       | 4,00  |       |       |         |       | D |
| Gewerkt niet facturabel |                                                                                                    | OL - Overleg                     |                        |                     |       |       |       | 3,00  |         |       |   |
| Gewerkt niet facturabel |                                                                                                    | OV - Overig (toelichting)        |                        |                     |       | 2,00  |       |       |         |       | D |
| Gewerkt niet facturabel |                                                                                                    | ZD - Zendesk                     |                        |                     |       | 1,00  |       |       |         |       |   |
| Thuiswerkdag            |                                                                                                    |                                  |                        | 1,00                | 1,00  | 1,00  |       |       |         |       |   |
|                         |                                                                                                    |                                  |                        |                     |       |       |       |       |         |       | R |
| Feestdag                |                                                                                                    |                                  |                        |                     |       |       |       |       |         |       |   |
| Gewerkt aparte factuur  |                                                                                                    |                                  |                        |                     |       |       |       |       |         |       |   |
| Gewerkt implementatie   |                                                                                                    |                                  |                        |                     |       |       |       |       |         |       |   |
| Gewerkt niet facturabel |                                                                                                    |                                  |                        |                     |       |       |       |       |         |       |   |
| Gewerkt volgens order   |                                                                                                    |                                  |                        |                     |       |       |       |       |         |       |   |
| Lunchbijdrage           |                                                                                                    |                                  |                        |                     |       |       |       |       |         |       |   |
| Thuiswerkdag            |                                                                                                    |                                  |                        |                     |       |       |       |       |         |       |   |
| TVT                     |                                                                                                    |                                  |                        |                     |       |       |       |       |         |       |   |
| Verlof                  |                                                                                                    |                                  |                        |                     |       |       |       |       |         |       |   |
| Ziek                    |                                                                                                    |                                  |                        |                     |       |       |       |       |         |       |   |

Indien u zelf de uren dient te schrijven, dient u dit wellicht enkel op "activiteit" of project te boeken. Bovenstaande afbeelding is enkel een voorbeeld hoe de uren eventueel worden geboekt in Nova. Voor een uitgebreide toelichting m.b.t. uw uren schrijven in Nova kunt u terecht bij uw organisatie.

Belangrijk om uw uren per week te fiatteren. U ziet hieronder weergegeven wat het rooster is van deze medewerker:

| 15-11-2021  | 08 nov-14 nov 15 nov-21 nov | 22 nov-28 nov 29 nov-05 dec |             | 00 🗹       | , <b>00</b> /32,00 | ¢     |            | ¥ 🤇   | ♦ Alle ur | en    | • |
|-------------|-----------------------------|-----------------------------|-------------|------------|--------------------|-------|------------|-------|-----------|-------|---|
| Zoek regels | <b>∓</b> Klant              | ♣ Activiteit                | Ordernummer | <b>•</b> , | 15-11              | 16-11 | 17-11 18-1 | 19-11 | 20-11     | 21-11 |   |

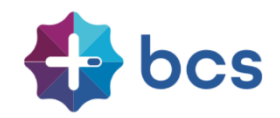

De medewerker heeft een rooster van 32 uur en momenteel zijn er nog 00,00 uren gefiatteerd.

De kleuren geven het volgende aan:

Zwart  $\rightarrow$  dit is normaliter de vrije dag van de medewerker

Groen  $\rightarrow$  de uren zijn correct ingevuld aan de hand van het rooster

Oranje  $\rightarrow$  de uren zijn nog niet volledig ingevuld, er ontbreken nog uren aan de hand van het rooster

Rood  $\rightarrow$  er zijn nog helemaal geen uren ingevuld voor deze dag

Indien je de uren gaat fiatteren, selecteer je de uren en kun je vervolgens kiezen om deze te fiatteren:

| zoek regels             | Klant                    | Activiteit                       | Ordernummer            | <b>∓</b> 15-11 | 16-11 Fiatteer geselecteerde ure                              | n 21-11 🗸           |
|-------------------------|--------------------------|----------------------------------|------------------------|----------------|---------------------------------------------------------------|---------------------|
| Gewerkt implementatie   | Dell-Technik             | AC - Aanvullende conversie       | BCS-00004861 - 20445   |                | 4,00 De-fiatteer geselecteerde u<br>Verwijder geselecteerde u | ren Fiatteer gesele |
| Gewerkt implementatie   | To see her received to   | TO - Training online/web seminar | BCS-00004146 - 7706    | 8,00           | Kopieer de voorgaande we                                      | eek 🛛               |
| Gewerkt implementatie   | AND THE REPORT OF        | IN - ESS/MSS (Nova)              | BCS-00004883 - 20442   |                | 1,00 Kopieer eenneden voorgaa                                 |                     |
| Gewerkt implementatie   | 488-15675                | IN - ESS/MSS (Nova)              | BCS-2019-03603 - 20408 |                | 3,00                                                          |                     |
| Gewerkt implementatie   | State and a state of the | IN - ESS/MSS (Nova)              | BCS-00005534 - 20452   |                | 7,00                                                          |                     |
| Gewerkt implementatie   | Diff- Internet V         | WI - Workflow indienst/uitdienst | BCS-00005534 - 20452   |                | 4,00                                                          |                     |
| Gewerkt niet facturabel |                          | OL - Overleg                     |                        |                |                                                               |                     |
| Gewerkt niet facturabel |                          | OV - Overig (toelichting)        |                        |                | 2,00                                                          |                     |
| Gewerkt niet facturabel |                          | ZD - Zendesk                     |                        |                | 1,00                                                          |                     |
| Thuiswerkdag            |                          |                                  |                        | 1,00           | 1,00 1,00                                                     |                     |
| )                       |                          |                                  |                        |                |                                                               |                     |

De eerste optie geeft aan 'fiatteer geselecteerde uren". Dit gaat dan vervolgens naar de manager ter goedkeuring.

De-fiatteer geselecteerde uren kiest u indien er nog zaken aangepast dienen te worden. Verwijder geselecteerde uren kiest u indien er een foutieve invoer is gedaan en u deze wilt verwijderen.

De optie ''Kopieer de voorgaande week'' kan efficiënt zijn indien u eenzelfde soort week heeft gedraaid als de week daarvoor.

Bij "Kopieer eenheden voorgaande week" worden de 'locaties' gekopieerd indien deze beschikbaar worden gesteld binnen uw Nova omgeving.